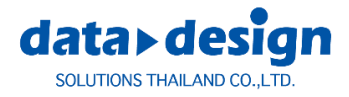

What's New

# **WORKNC V2020.1**

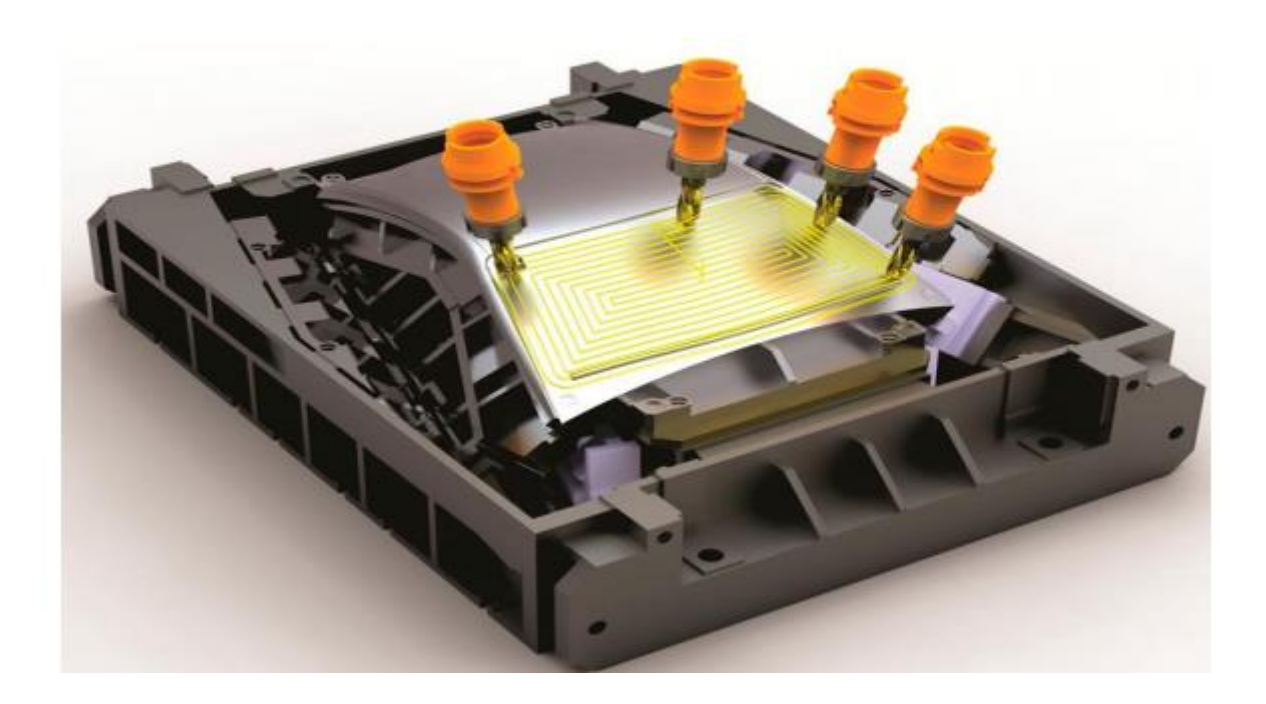

#### DATA DESIGN SOLUTIONS (THAILAND) Co., Ltd.

99/23 Software Park Building 12<sup>th</sup> Floor Changwattana Road Pakkret Nonthaburi 11120 Tel.66-2962-7105-7 FAX 66-2962-710 Homepage: https:// www.datadesign.co.th

# **3-Axis Roughing**

## **Global Roughing - Using Cutter Profiles for Calculations**

ตัวเลือกใหม่ช่วยให้คุณใช้รูปร่างของใบมีดที่ทำโปรไฟล์ใน Global Roughing Toolpath การคำนวณใช้รูปร่างของใบมีดที่แน่นอนและการตรวจจับวัสดุที่แม่นยำ ในทางทฤษฎีแล้วสิ่งนี้จะ ส่งผลให้จำนวนการ Re-roughing อีกครั้งลดลง

นอกจากนี้ยังให้โอกาสใหม่สำหรับเครื่องมือ Conical tools หรือการจัดการ Z-step ตามความยาว ของเครื่องมือตัด

Check box ใช้โปรไฟล์สำหรับการคำนวณมีอยู่ในส่วนรายละเอียดคัตเตอร์ของพารามิเตอร์พาธ ไม่ว่าคุณจะกำหนดคัตเตอร์แบบมีโปรไฟล์หรือไม่:

| Toolpath Paramete           | ers - 1                       |            |                 |                |               |        |  |
|-----------------------------|-------------------------------|------------|-----------------|----------------|---------------|--------|--|
| Toolpath Details            |                               |            |                 |                |               |        |  |
| Strategy Type               |                               | Global Rou | gh/Rerough      |                | Defa          | ults   |  |
| Comment                     |                               |            |                 |                | Co            | lor    |  |
| Sub-comment                 |                               |            | * Pro           | to *           |               |        |  |
| Machining Zone              |                               |            |                 |                |               |        |  |
| Window                      | O View                        |            | Boundary (      | Curve          |               |        |  |
| +‡+ All                     | Minimum                       | Maximum    | X               | <none></none>  | e j           |        |  |
| x                           | -258.750                      | 258.750    | Machining       | Plane          |               |        |  |
| Y                           | -169.964                      | 169.964    | ×               | <none></none>  | •             |        |  |
| Expand Window by            |                               |            | Surface Sel     | ection         |               |        |  |
| 0.000                       | by Diam+Stock                 |            | X               | <none></none>  | <none></none> |        |  |
| Cutter Details              |                               |            | Toleranc        | es             |               |        |  |
| Tealli                      |                               | -          | UseF            | Roughing Model |               |        |  |
| 00101                       |                               |            | Stock Al        | lowance        |               | 2.000  |  |
| Bull-nose R 20              | Bull-nose R 20.015 / r 12.015 |            |                 | m Allowance    |               | N/A    |  |
| Profiled Cutter             |                               |            | Tolerance       |                | 0.1           |        |  |
| Use Profile for Calculation |                               |            | Stepover 🗌 Auto |                |               | 16.000 |  |
| Calculate as Straig         | ght Cutter                    |            |                 |                |               |        |  |
| Extra                       |                               |            | 2               |                | Options       |        |  |

### Global Roughing - New Linking Method

ตอนนี้ Stock Model จะถูกนำมาพิจารณาเมื่อทำการเชื่อมโยงสองรอบใน Z ซึ่งจะช่วยหลีกเลี่ยง การ เคลื่อนย้ายทางลาดลงในสต์อกที่เหลือและทำให้เครื่องมือเสียหาย

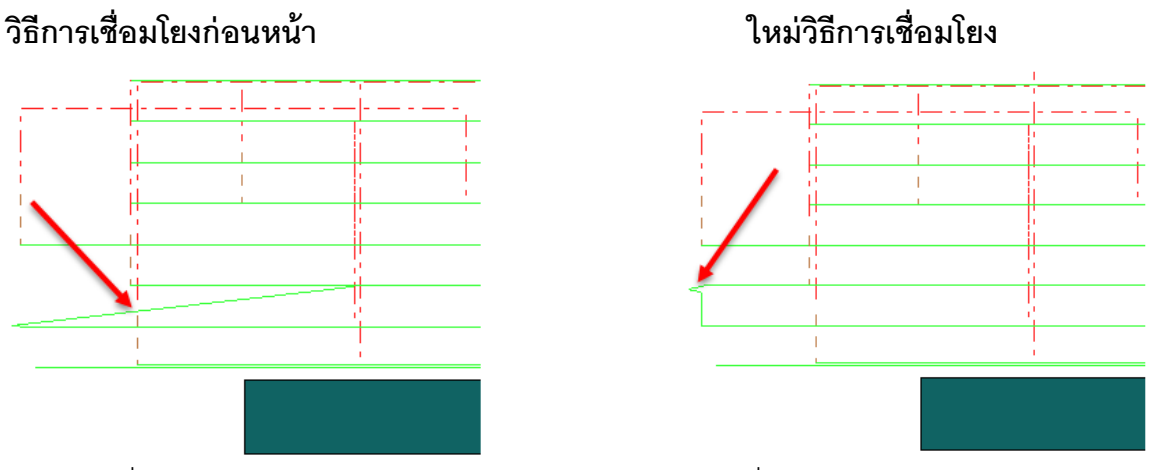

ทางเดินเครื่องมือย้ายไปตามระนาบ XY แล้วลงไปด้านนอกสต็อกที่เหลือ

## Global Roughing - Reducing Jerky Movements

กระบวนการลดการกระตุกของการเคลื่อนไหวมีอยู่ในกล่องโต้ตอบพารามิเตอร์เพิ่มเติมของพาธ เครื่องมือ Global Roughing เมื่อคุณตั้งโปรแกรมด้วยตัวตัด tapered หรือ conical ช่วยให้คุณลดการ เคลื่อนไหว "wavy" ที่อาจเกิดขึ้นกับเครื่องตัดประเภทนี้

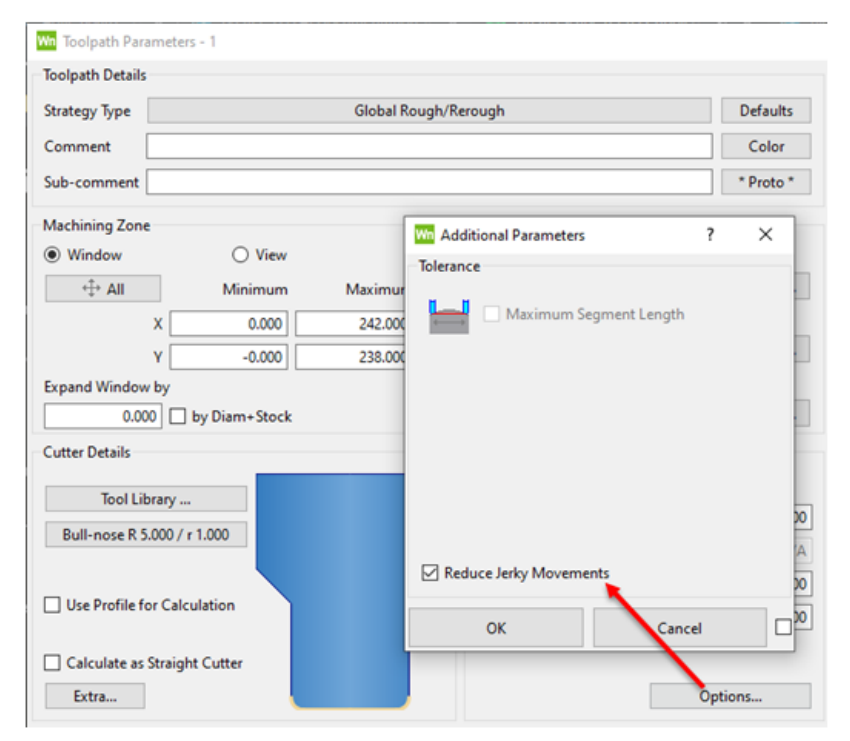

ในตัวอย่างต่อไปนี้ toolpath ที่เหมือนกันถูกคำนวณสองครั้ง ครั้งแรกที่ตัวเลือกลดการเคลื่อนไหว ของ Jerky ถูกปิดใช้งาน (เป็นสีเขียว) และครั้งที่สองเมื่อเปิดใช้งานตัวเลือกลดการเคลื่อนไหวของ Jerky (เป็นสีเหลือง):

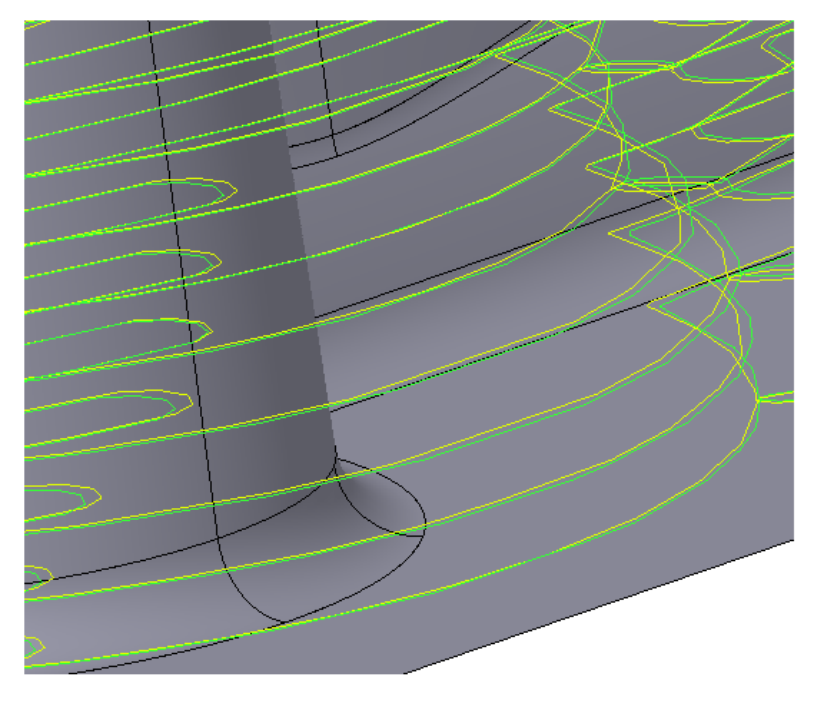

## Waveform Roughing - Lead-ins at Edge of Stock

คุณสามารถเพิ่มมูลค่าการ Clearance ไปยัง Stock Model การ Clearance นี้ใช้กับการ เคลื่อนย้าย lead-in และ lead-out และการเคลื่อนไหว backpass

ช่วยให้คุณพิจารณาขนาดที่แน่นอนของ Stock Model ซึ่งอาจแตกต่างกันไปในเครื่องและเพื่อ หลีกเลี่ยง ความเสียหายของ Cutter พร้อมวัสดุที่เหลือในระหว่างการเคลื่อนไหว Backpass คุณสามารถกำหนดค่าการ Clearance ในกล่องโต้ตอบการ Cutter Movements:

| Cutter Moveme      | ents                             |                              |                                |                         | ?              | ×     |  |
|--------------------|----------------------------------|------------------------------|--------------------------------|-------------------------|----------------|-------|--|
| Approach Movem     | ents                             |                              | Safety Plane Retract Movements |                         |                |       |  |
| L 020<br>L 030     |                                  |                              |                                | ● 2D                    |                |       |  |
|                    |                                  |                              |                                | O 3D                    |                |       |  |
| Approach Distance  | ·                                | 6.000                        | Retract                        | t Distance              | 10             | 0.000 |  |
| Force the First    | and Last Point to the Top of the | Stock                        | Minim                          | um Retract Distance     |                | N/A   |  |
|                    |                                  |                              |                                |                         | 🖂 Auto         |       |  |
|                    |                                  |                              | Retract                        | t Safety Plane Radius   |                | N/A   |  |
|                    |                                  |                              | Retract                        | t Rate                  | Rapid          | •     |  |
| Lead-ins / Lead-ou | ts                               |                              |                                | Back Pass               |                |       |  |
|                    | Ramp Angle                       | e 2.000<br>linimum Width N/A |                                | Countour Length         | N/A            |       |  |
| Vertica            | Preferred Minimum Width          |                              |                                | Microlift               | Auto           |       |  |
| 🚺 🛞 Ramp           |                                  |                              |                                |                         | N/A            |       |  |
|                    | Open Passes                      | ice                          |                                |                         | Auto           |       |  |
| 🛃 🔿 Radial         | Lead-in Radius                   | N/                           | A                              | Corner Smoothing        |                |       |  |
|                    | Minimum Lead-in Radius           | N/                           | A                              | Corner Smoothing Bad    | 1.000          |       |  |
|                    |                                  |                              |                                | contra shieuning rau    | Auto           |       |  |
|                    | Waveform Helix Parameter         | rs                           |                                | Thin Wall Formation     |                |       |  |
|                    | Helix Diameter                   | 8.00                         | 00                             | Avoid Forming Thin      | walls of Stock |       |  |
|                    | 2 Auto                           |                              |                                | Lead-ins at Edge of Sto | ck             |       |  |
| Pre-drill Diamater |                                  |                              | N/A                            | Clearance from Edge of  | f Stock 2      | 2.000 |  |
| Entre Daint/c)     | Nones                            | Allenet                      |                                |                         | Auto           |       |  |
| LINEY PARKIST      | < None>                          |                              |                                |                         |                |       |  |

ตัวเลือกอัตโนมัติช่วยให้คุณสามารถใช้ค่าการ Clearance ซึ่งเป็น 5% ของเส้นผ่าศูนย์กลาง Cutter

ปิดใช้งานเพื่อใช้มูลค่าของคุณเอง ค่าต้องไม่เกิน 20% ของเส้นผ่านศูนย์กลางใบมีด

#### Waveform Roughing - Avoiding Thin Walls

ในช่วงวัฏจักรของ Waveform Roughing จะมีการสร้าง thin walls วัสดุพิเศษนี้อาจทำให้เครื่อง ตัดเสียหายในระหว่างการผ่านรอบสุดท้าย

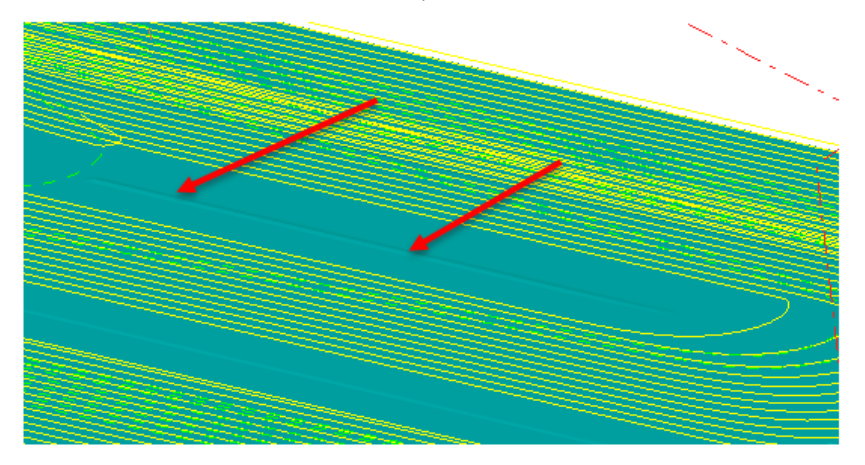

ตอนนี้กล่องโต้ตอบ Cutter Movements มีตัวเลือกเพื่อหลีกเลี่ยงการ thin walls เหล่านี้

| Cutter Movement                                        | ts                |                     |                        |                                                            | ?                | ×     |
|--------------------------------------------------------|-------------------|---------------------|------------------------|------------------------------------------------------------|------------------|-------|
| Approach Movements                                     |                   |                     |                        | Plane Retract Movements <ul> <li>2D</li> <li>3D</li> </ul> |                  |       |
| Approach Distance 6.000                                |                   |                     | Retract                | Distance                                                   | -                | 10.00 |
| Force the First and Last Point to the Top of the Stock |                   |                     | Minim                  | um Retract Distance                                        |                  | N/A   |
|                                                        |                   |                     |                        |                                                            | 🖂 Auto           |       |
|                                                        |                   |                     | Retract                | Safety Plane Radius                                        |                  | : N/2 |
|                                                        |                   |                     | Retract                | Rate                                                       | Rapid            | 8     |
| Lead-ins / Lead-outs                                   |                   |                     |                        | Back Pass                                                  |                  |       |
| V. Oner                                                | Ramp Angle        |                     | 2.000                  | Countour Length                                            | P                |       |
| Citter O vertical                                      | Preferred Minimum | Width               | N/A                    |                                                            | Auto             |       |
| Ramp      First Pass at Approv     Open Passes         |                   | Auto<br>proach Rate |                        | Microlift                                                  | Auto             | N/4   |
| 其 🔿 Radial                                             | Lead-in Radius    |                     | N/A                    | Corner Smoothing                                           |                  |       |
|                                                        | Minimum Lead-in   | n Radius            | N/A                    | Corner Smoothing Rad                                       | fius             | 1.00  |
|                                                        |                   |                     |                        |                                                            | Auto             |       |
|                                                        | Waveform Helix P  | arameters           |                        | Thin Wall Formation                                        |                  |       |
|                                                        | Helix Diameter    | 8                   | 8.000                  | Avoid Forming Thi                                          | n Walls of Stock |       |
|                                                        |                   | 🗹 Auto              |                        | Lead-ins at Edge of Sto                                    | ick              |       |
| Pre-drill Diameter                                     |                   | N/A                 | Clearance from Edge of | of Stock                                                   | N/4              |       |
| Entry Point/c) X                                       |                   |                     |                        | 🗹 Auto                                                     |                  |       |
| cital formation                                        | <u>.</u>          |                     |                        |                                                            |                  |       |
|                                                        |                   | OK                  |                        |                                                            | Cancel           |       |

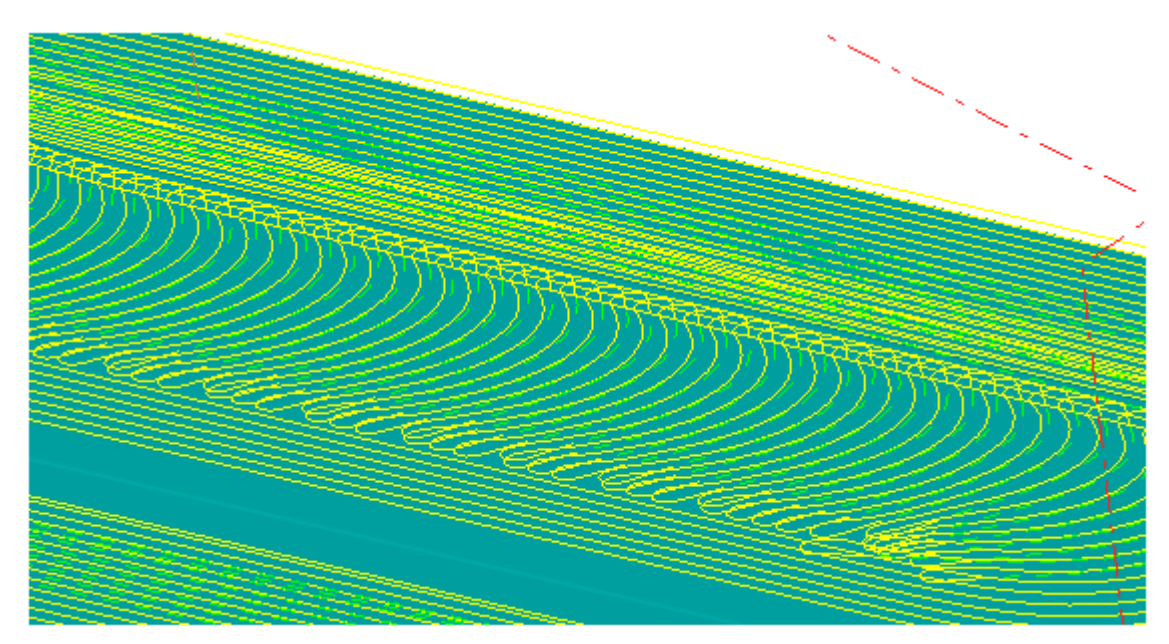

ตัวเลือกนี้มีประโยชน์อย่างยิ่งสำหรับ hard materials และหัว solid carbide

# Holder Collision Avoidance - Clearance on Narrow Sections of the Holder

เมื่อเครื่องมือมีขนาดใหญ่กว่าส่วนประกอบตัวยึดบางตัวคุณสามารถหลีกเลี่ยงการใช้ค่าการ Clearance ตัวยึดกับส่วนแคบ ๆ ของที่ยึดซึ่งมีขนาดเล็กกว่าเส้นผ่านศูนย์กลางของเครื่องตัด หากต้องการ ทำเช่นนั้นให้ยกเลิกการใช้ตัวเลือก Apply Holder Clearance on Holder Sections < Cutter Diameter

| Wie Holder Collision Avoidance Parameters      |                                         |                              | ?     | × |
|------------------------------------------------|-----------------------------------------|------------------------------|-------|---|
| Holder Collision Avoidance Parameters          | Holder Preview                          |                              |       |   |
| This option avoids collisions between the Tool | Holder and the Stock by modifying the t | oolpath during calculations. |       | 7 |
| Perform Tool Holder Collision Detection du     | ring Calculation                        |                              |       | / |
| Tool Holder Definition                         |                                         |                              | New / |   |
| O Cylindrical Holder                           | holder                                  |                              |       |   |
| Profiled Holder                                | Profiled Holder     New holder          |                              |       |   |
| Calculation Parameters                         |                                         |                              | ) (   |   |
| Spindle - Clearance with respect to Surface+   | Stock                                   | 4.000                        |       |   |
| Holder - Clearance with respect to Surface+S   | itock                                   | 3.500                        |       |   |
| Extension - Clearance with respect to Surface  | e+Stock                                 | 0.000                        |       |   |
| Apply Holder Clearance on Holder Sectio        | ns < Cutter Diameter                    |                              |       |   |
| Effective Tool Length                          |                                         | 20.000                       |       |   |
|                                                |                                         |                              |       |   |
|                                                | ОК                                      | Car                          | ncel  |   |

## Roughing Toolpath Edition - Force Retracts to Retract Plane

เมื่อทำการแก้ไขเส้นทางเครื่องมือคร่าวๆจะทำการคำนวณการถอนกลับและการเชื่อมโยง อย่างไร ก็ตามสิ่งนี้ไม่ได้พิจารณาถึงรูปแบบสินค้าคงคลังซึ่งอาจนำไปสู่การชนกับเครื่องตัด

ด้วยเหตุนี้เมื่อเปิดใช้งานพังก์ชั่น Toolpath Edition บนทางเดินเครื่องมือคร่าวข้อความเตือน ต่อไปนี้จะปรากฏขึ้น:

| Wn WO | rknc ×                                                        |
|-------|---------------------------------------------------------------|
|       | WARNING! It can be very dangerous to edit a Roughing toolpath |
|       | Are you sure that you want to continue?                       |
|       | Yes No                                                        |
| •     |                                                               |

เราขอแนะนำอย่างยิ่งว่าคุณไม่ควรปรับเปลี่ยนเส้นทาง Roughing toolpaths.
 หากคุณคลิกใช่ข้อมูลต่อไปนี้จะปรากฏขึ้น:

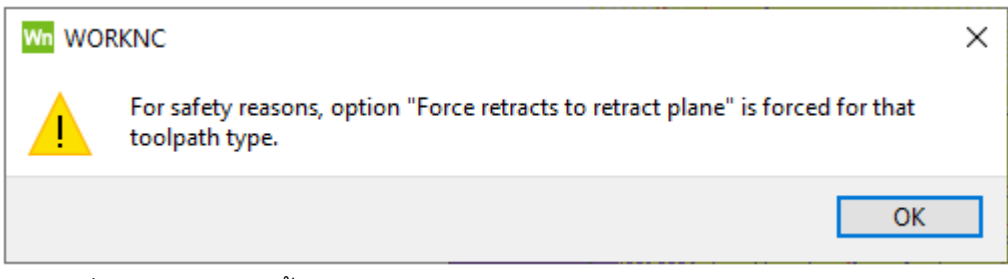

การเคลื่อนไหว retract ทั้งหมดจะถูกบังคับไปยัง retract plane

# **3-Axis Finishing**

#### 3-Axis - Between 2 Curves - Perform Center Pass

ตัวเลือกดำเนินการผ่านศูนย์ได้รับการเพิ่มลงในกล่องโต้ตอบระหว่าง 2 เส้นโค้งของเส้นทาง ช่วยให้คุณตรวจสอบให้แน่ใจว่ามีการสร้าง Center pass นอกจากนี้ยังรับประกันการกระจายผ่านที่ดีขึ้น ระหว่างสองเส้นโค้งที่เลือกไว้

| oolnath Details      |                    |         |              |                 |          |                | Entry Po | ints            |               |     |
|----------------------|--------------------|---------|--------------|-----------------|----------|----------------|----------|-----------------|---------------|-----|
|                      |                    |         |              | Defaulte        | × (None) |                |          |                 |               |     |
| trategy lype         | Between 2 Curves   |         |              |                 |          | Defaults       |          |                 |               |     |
| Comment              |                    |         |              |                 |          | Color          | Machini  | ng Method       |               |     |
| ub-comment           |                    |         |              |                 |          | * Proto *      |          | Pa              | rallel        |     |
| Aachining Zone       |                    |         |              |                 |          |                |          |                 |               |     |
| Window               | O View             |         | Bound        | lary Curve      |          |                | MU B     | etween 2 Curves | l í           | ~   |
| 🕂 All                | Minimum            | Maximum | $\mathbf{X}$ |                 | None>    |                | Curv     | es .            |               |     |
| x                    | -199.240           | -49.240 | Machir       | ning Plane      |          |                | First    | Curve           | Curve_000.crv |     |
| Y                    | -60.598            | 152.402 | $\mathbf{X}$ |                 | (None>   |                | Seco     | ond Curve       | Curve_001.crv |     |
| xpand Window by      |                    |         | Surface      | e Selection     |          |                | Drive    | Direction       |               |     |
| 0.000                | by Radius+Stock    |         | $\mathbf{X}$ |                 | None>    |                | Cinc     | Direction       |               |     |
| Calculate as Straigh | t Cutter           |         | To           | epover 🗹 Aut    | o        | 0.100<br>1.170 | 6        | Perform Co      | enter Pass    | es) |
| Machining Parameters |                    |         | Z-           | Step            |          |                |          | 01              | Count         |     |
| fethod               |                    | N/A     |              | None            |          | 0.000          |          | OK              | Cancel        |     |
| ycle                 |                    | Box     | Cu           | utter Movements |          |                |          |                 |               |     |
| irection             |                    | N/A     | Ap           | pproach         | 6        | .000 (3D)      |          |                 |               |     |
| IC Machine Parameter | s                  |         | Re           | etract          | 10       | 0.000 (2D)     |          |                 |               |     |
| Feed R               | ate = 600 @ 1200 r | pm      | Le           | ad-ins          |          | Vertical       |          |                 |               |     |
| Use Cutter Compen    | sation             |         |              |                 |          |                |          |                 |               |     |
|                      |                    |         |              |                 |          |                |          |                 |               |     |

## ตัวเลือกนี้สามารถใช้ได้กับทิศทางการ Parallel drive direction

ไม่มี Center Pass:

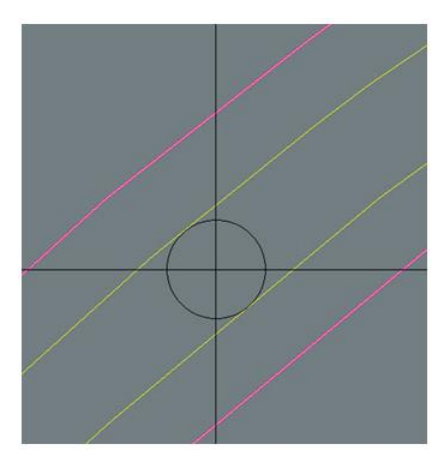

ด้วย Center Pass:

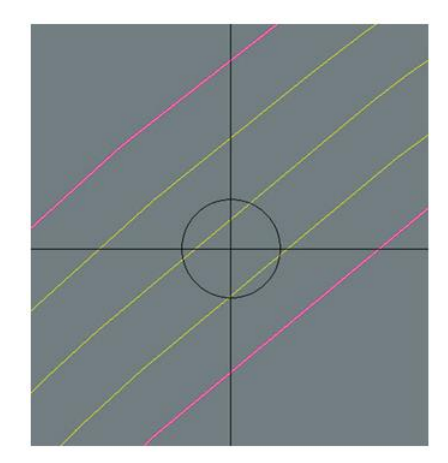

## 5-Axis Toolpaths

#### 5-Axis Rolling Toolpath Improvements

5-Axis - Rolling toolpath ใหม่ได้รับการปรับปรุงเพื่อการยศาสตร์ที่ดีขึ้น

#### 5-Axis Curve Set Definition

กล่องโต้ตอบนิยาม Surface Rolling มีการเปลี่ยนแปลง:

Version 2020.0

| Rolling surface definition |                |  |  |  |  |  |
|----------------------------|----------------|--|--|--|--|--|
| Guide Surfaces             |                |  |  |  |  |  |
| ↓ A                        | $\times$       |  |  |  |  |  |
| Select Surfaces            | Clear Surfaces |  |  |  |  |  |
| Main tool direction        | +Z 🔻           |  |  |  |  |  |
| Options                    |                |  |  |  |  |  |
| Follow bottom surfa        | ce direction 🔹 |  |  |  |  |  |
| Invert Machining Side      |                |  |  |  |  |  |
| Parameters 0               | K Cancel       |  |  |  |  |  |
|                            | ±.             |  |  |  |  |  |

Version 2020.1

| Rolling Surface Definition |               |        |  |  |  |  |  |  |  |
|----------------------------|---------------|--------|--|--|--|--|--|--|--|
| Guide Surfaces             |               |        |  |  |  |  |  |  |  |
| new Edit                   |               |        |  |  |  |  |  |  |  |
| Main Tool Direction        | Graphic view  |        |  |  |  |  |  |  |  |
| Options                    |               |        |  |  |  |  |  |  |  |
| Follow Bottom Sur          | face Directio | on 🔻   |  |  |  |  |  |  |  |
| Invert Machining           | g Side        |        |  |  |  |  |  |  |  |
| Define Start Points        |               |        |  |  |  |  |  |  |  |
| Parameters                 | OK            | Cancel |  |  |  |  |  |  |  |

#### Start Point Definition

ตอนนี้คุณสามารถกำหนดจุดเริ่มต้นของคุณเองสำหรับเส้นทางเครื่องมือ

- ? คำจำกัดความของจุดเริ่มต้นมีให้เฉพาะสำหรับ closed curves
  - 1. คลิกที่ปุ่มกำหนดจุดเริ่มต้น
  - 2. คลิกที่จุดใหม่บนชุดเส้นโค้ง 5 แกน

จุดเริ่มต้นใหม่จะได้รับการตรวจสอบโดยอัตโนมัติ

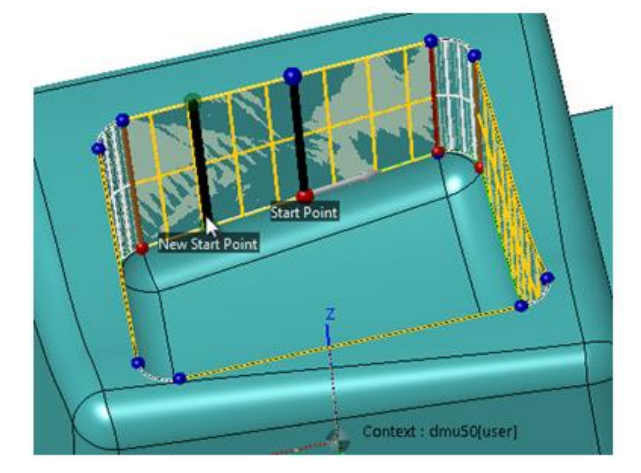

#### **Context Menus**

เมนูในชุดเส้นโค้ง 5 แกนและกฎได้ง่ายขึ้น:

5-axis Curve Set - Version 2020.0 - Context Menu:

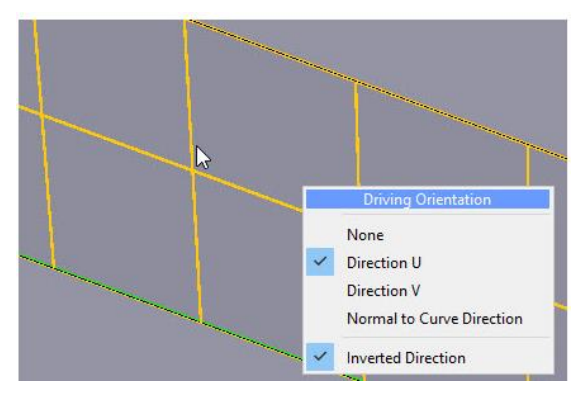

Rule - Version 2020.0 - Context Menu:

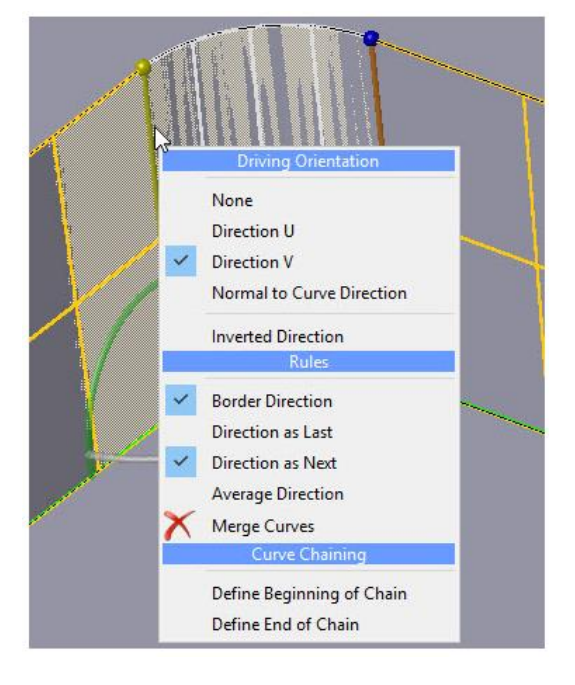

5-axis Curve Set - Version 2020.1 - Context Menu:

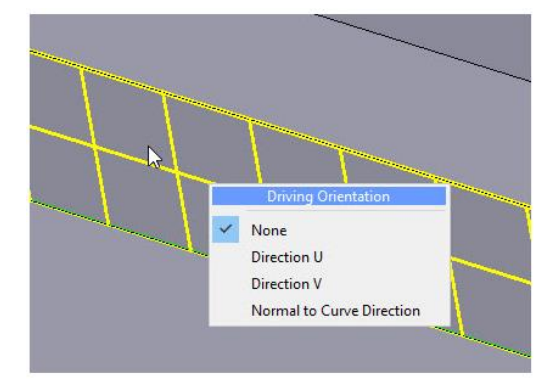

Rule - Version 2020.1 - Context Menu:

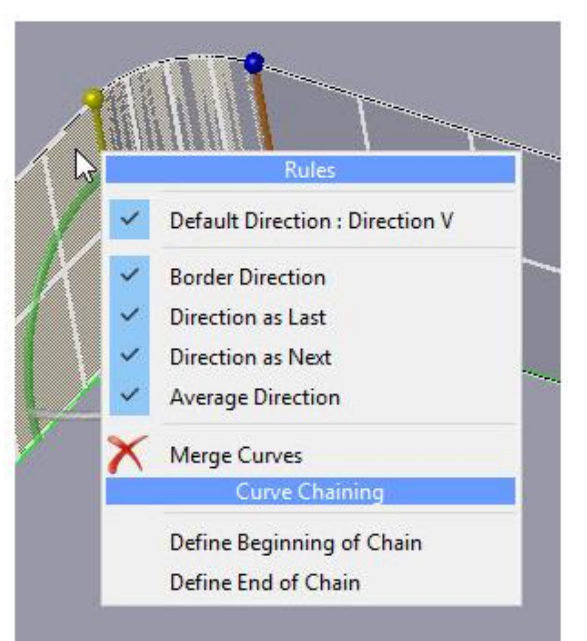

## **Miscellaneous** Improvements

## Part Centering

ฟังก์ชันการจัดกึ่งกลางช่วยให้คุณสามารถชดเชยการเยื้องศูนย์ของเครื่องโดยใช้วัฏจักรการ ตรวจวัดบนคอนโทรลเลอร์ Heidenhain ® การวางแนวของชิ้นส่วนถูกกำหนดโดยการวัดสองจุด (ดู 1 และ 2 ในภาพด้านล่าง) ซึ่งจะต้องวางเป็นเส้นตรง การเยื้องศูนย์นั้นได้รับการชดเชยโดยหมุนแกน A, B หรือ C ผลลัพธ์ของรอบการโพรบจะถูกเขียนโดยอัตโนมัติในไฟล์ NC ที่สร้างขึ้น

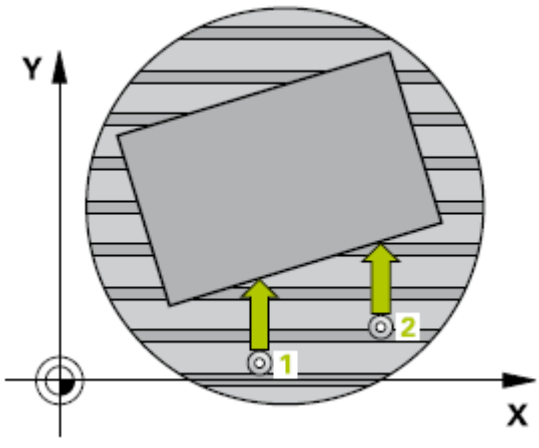

- ฟังก์ชันการอยู่ตรงกลางส่วนจะต้องใช้ก่อนที่จะเขียนโปรแกรม Toolpaths
- คุณต้องกำหนดของการตัดเฉือนก่อนที่จะใช้ฟังก์ชัน
- เราแนะนำอย่างยิ่งให้คุณอ่านเอกสารการเขียนโปรแกรมรอบจาก Heidenhain ® ก่อนที่จะใช้ ฟังก์ชัน
- ฟังก์ชันการจัดกึ่งกลางส่วนใช้งานได้เฉพาะกับคอนโทรลเลอร์ Heidenhain ® เท่านั้น

#### Access

 คลิกขวาที่ Machining Context ใน Workzone Manager แล้วเลือก Define Part Centering กล่องโต้ตอบต่อไปนี้จะปรากฏขึ้น:

| Part Centering                           |                    |                               |
|------------------------------------------|--------------------|-------------------------------|
| Context C800U[MACHINE_POSITION           | _1]                |                               |
| Controller Configuration t_Centering     | /Sample_Heidenhair | n_table_Z.prbcfg              |
| Origin definition Heidenhain/G351/8      | table Z 2 pr       | edefined sequence Select      |
| Cycle Sequence                           | Operation 403 - Op | ption 0                       |
| Centering on block                       | Alignment by 2 co  | ontact points                 |
| Progressive Preset 0                     | Action             | Origin Set 👻                  |
| Probe Length 10.000                      | Margin             | 10.000 Approach 20.000        |
| 4 Alignement - Segment                   | Probe Orientation  | +Z •                          |
| Position - Segment<br>Position - Segment | Measurement        | X Top-to-Bottom T             |
| Position - Contact                       | Security Height    | 440.000 🗌 🗌 Auto              |
| a                                        | Points             |                               |
|                                          | Auto Cont          | ext : C800U[MACHINE_POSITIO 🔻 |
|                                          | Def. Pt 238.323    | 8.000 42.000                  |
|                                          | 238.323            | 268.407 42.000                |
|                                          | Ref. Pt 238.323    | 8.000 42.000                  |
|                                          | 238.323            | 268.407 42.000                |
|                                          | Compensated Avia   | · · ·                         |
|                                          | Compensated Axis   |                               |
| Code Preview                             |                    |                               |
| ;                                        |                    | ^                             |
| ;- G351 origin start                     |                    |                               |
| * - TOOL CALL Messtaster                 |                    |                               |
| ;<br>TOOL CALL "MESSTASTER" Z S50        |                    |                               |
|                                          |                    | ~                             |
| Settings Result File                     |                    | OK Cancel                     |

#### Procedure

ขั้นตอนแรกของกระบวนการจัดกึ่งกลางส่วนประกอบด้วย:

- การเลือกการกำหนดค่าตัวควบคุม
- การเลือกว่าคุณต้องการจัดกึ่งกลางโมเดลสินค้า (กล่องขอบชิ้นส่วน) หรือชิ้นส่วนเรขาคณิต (โดย ใช้ลูกศรของไอคอน)
- การเลือกลำดับที่กำหนดไว้ล่วงหน้า (โดยใช้ปุ่มเลือก)

#### Sequence selection

การคลิกปุ่มเลือกจะเปิดกล่องโต้ตอบต่อไปนี้:

| Wn Selection        |    | ?    | ×   |
|---------------------|----|------|-----|
| Available Sequences |    |      |     |
| Centering on block  |    |      |     |
| Centering one point |    |      |     |
|                     |    |      |     |
|                     |    |      |     |
|                     |    |      |     |
|                     |    |      |     |
|                     |    |      | _   |
|                     | ОК | Can  | cel |
|                     | on | Cull |     |

ลำดับที่ใช้ได้ขึ้นอยู่กับไฟล์การกำหนดค่าที่เลือก ที่นี่เรามีสองตัวเลือก:

Centering on block : ตัวเลือกนี้มีประโยชน์ในการจัดกึ่งกลางโมเดลสินค้าหรือเรขาคณิตส่วนหนึ่ง Centering one point : ตัวเลือกนี้ช่วยให้คุณกำหนดจุดติดต่อที่เครื่องจะใช้เพื่อตรวจจับว่ามีชิ้นส่วนหนึ่งต่อ หนึ่งเครื่องอยู่หรือไม่ ใช้เมื่อตัดเฉือนชิ้นส่วนหลายชิ้นบนพาเลท